# ATT UMGÅS ÖVER INTERNET

Skapa ditt egna videomöte!

### KASTA DIG UT I INTERNETS VÅGOR!

• Se Videomöten som ett verktyg

- Första försöket blir ofta stökigt!
  - Möten kräver förberedelser

Varför inte starta med möte med familjen (partnern, barn, barnbarn), vänner ?

• SeniorNet kan hjälpa till med kurser

### VAD VILL DU ANVÄNDA DITT MÖTE TILL?

- Hålla kontakten med familj och vänner?
  - Få hjälp med IT-problem?
    - Samla matlaget, syjuntan, promenadkompisarna ?

### HAR DU EN ANDROID ELLER IOS ?

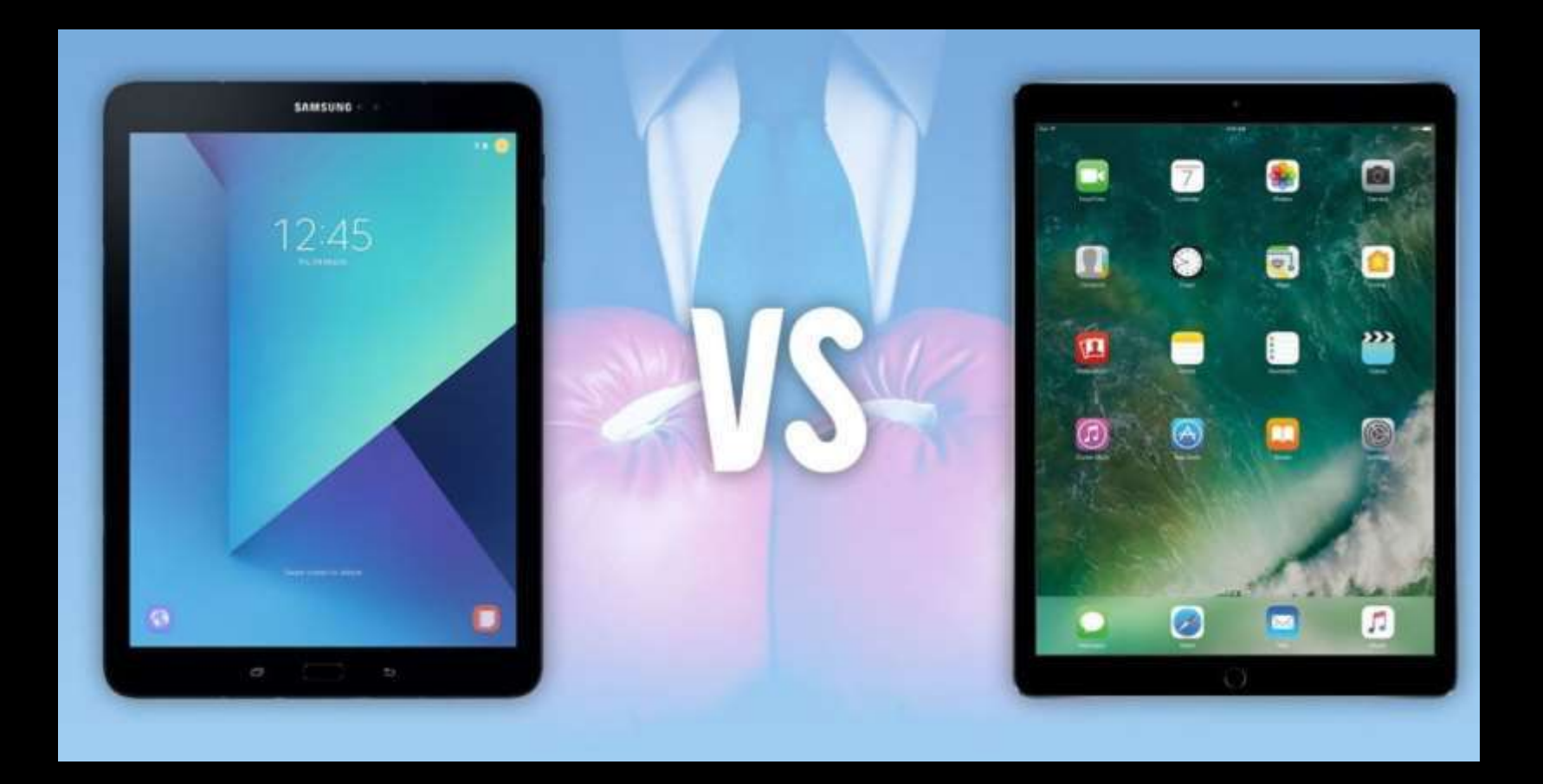

### FINNS DET ETT ÄPPLE PÅ ENHETEN NÅGONSTANS?

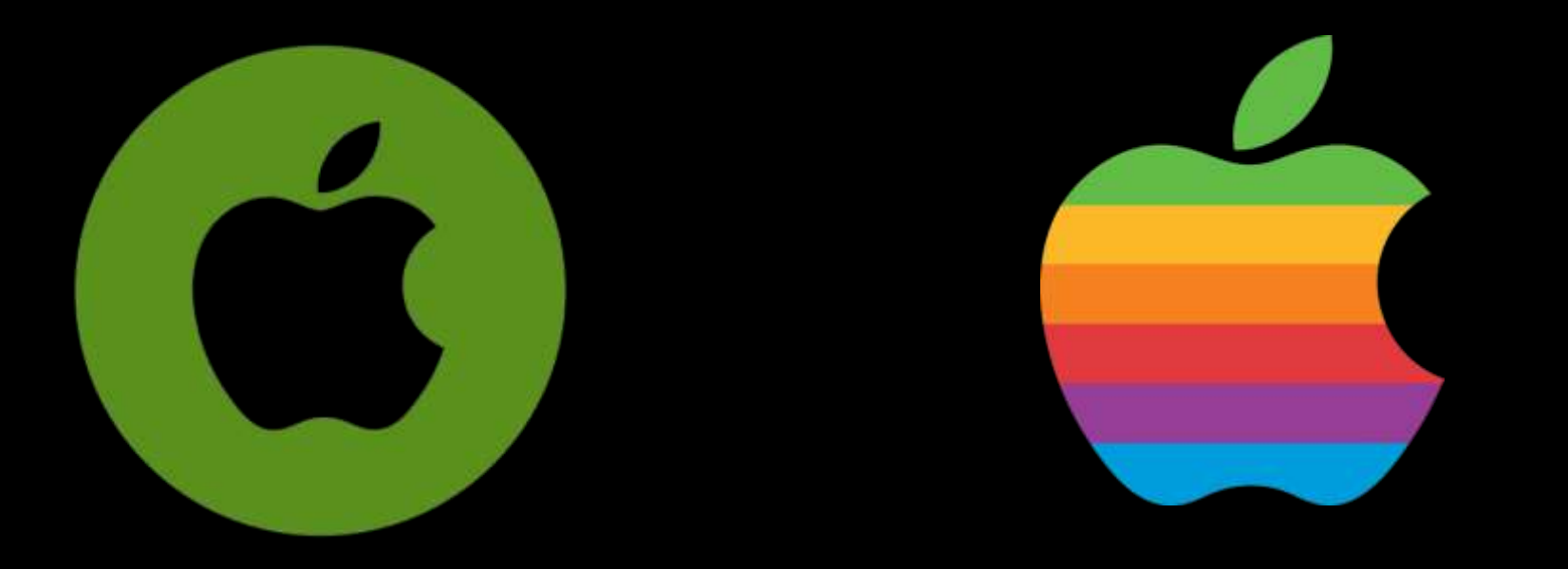

Om Ja, då är det Apple operativsystem iOS Om Nej, då är det en Android

### KOMMA IGÅNG FÖRSTA GÅNGEN

- WiFi eller mobilnätet i mobiltelefonen eller surfplattan?
  - Lämpligt program t ex JITSI meet, FaceTime, Google Duo, Zoom, Messenger ...
    - Google-konto, Apple-konto eller liknande @gmail.com, @hotmail.com, @outlook.com
      - Lista (kontaktlista) på de man vill koppla upp sig mot (Email och/eller telefonnummer)

### VEM SKALL ANVÄNDA VAD?

- Person till person Oftast finns ett enkelt program redan installerat
- Person till flera (barn, barnbarn, vänner ,matlaget, syjuntan, promenadkompisarna)
- Person till många (släktträff, årsmöten etc.)
  Kräver program som kan administrera möten

### FÖR DEN NYFIKNE

Det finns många program som används. Några populära är:

- Whatsapp Signal
- Google Duo
- Skype
- Facebook Messenger
- Jitsi

### Sök mer information på Internet!

- Zoom
- OSV

### ÖVERKURS

- Lära via självstudier <u>https://digitalalektioner.se/</u>
- Digital historia <u>https://www.internetmuseum.se/</u>
- Post och Telestyrelsen <u>https://www.pts.se/sv/digitalhjalpen/tips-pa-digitala-</u> tjanster/#umg%C3%A5s-digitalt

## TACK FÖR UPPMÄRKSAMHETEN!

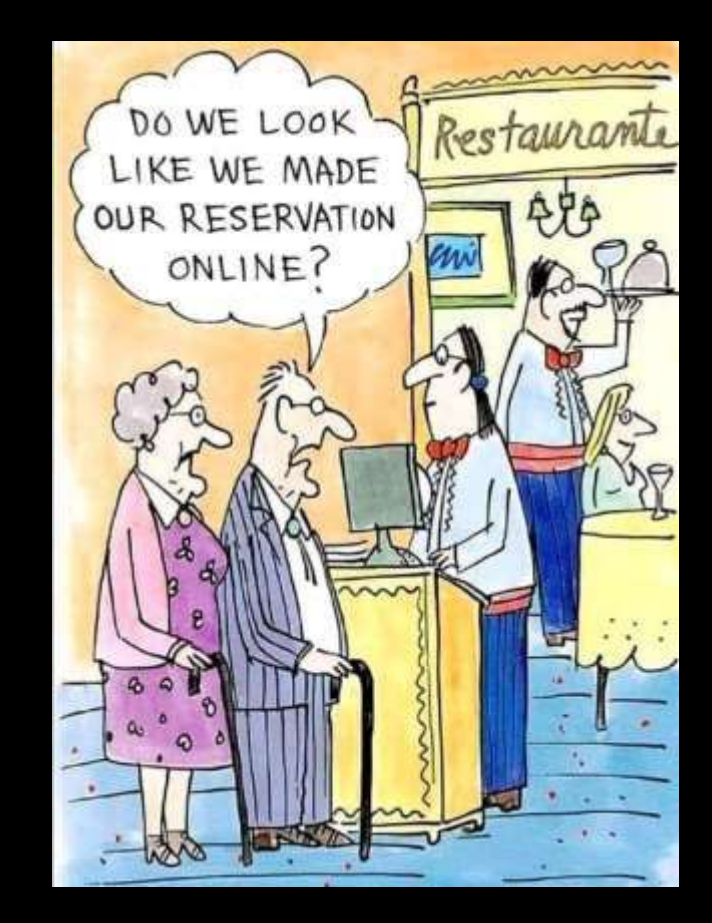

Ser vi ut som vi skulle ha bokat via nätet?

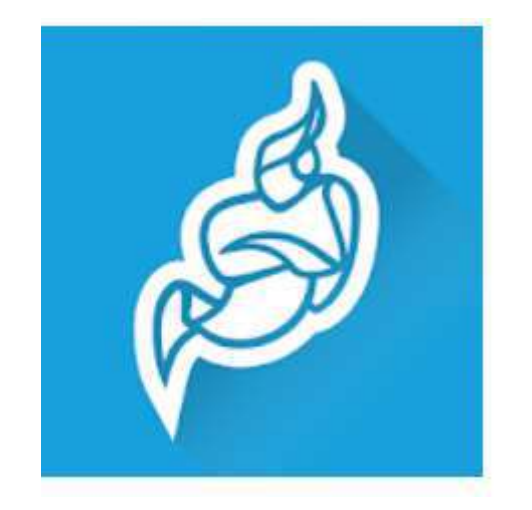

# Jitsi meet

En mycket enkel, gratis kommunikationsplattform för videomöten utan registrering eller konto, ingen tidsgräns

### Vad behövs?

- För dator: webbläsaren Chrome, Firefox eller Safari på Mac. Chrome rekommenderas. Webbläsaren, den rad som är överst på datorns skärm
- Chrome för androida mobiler och plattor
- Safari för Iphone/Ipad

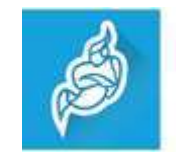

- Man kan även ladda ner appen Jitsi Meet till mobilen/plattan. Rekommenderas.
- Appen hämtas i Play Butik för android och Appstore för Iphone/Ipad.

### Ansluta till ett möte

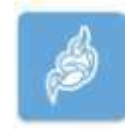

 Du har fått en länk/mötesrumsnamn av den som initierar mötet. Den skriver du i webbläsaren t ex meet.jit.si/gunillakurs20. Då kommer du in direkt i mötesrummet.

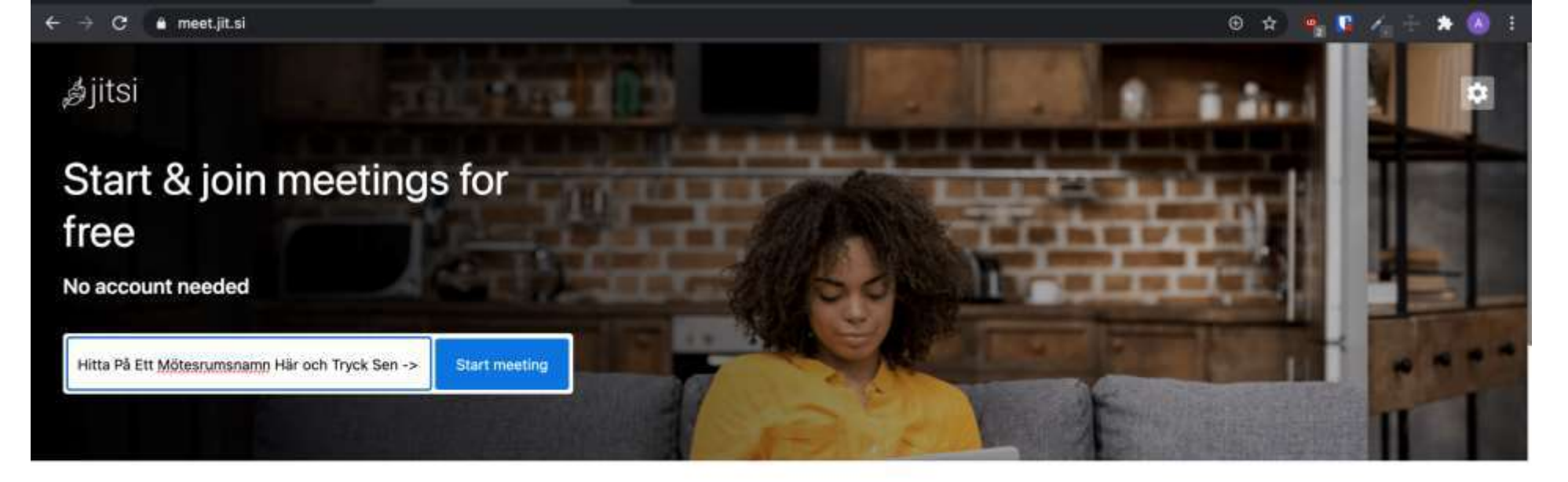

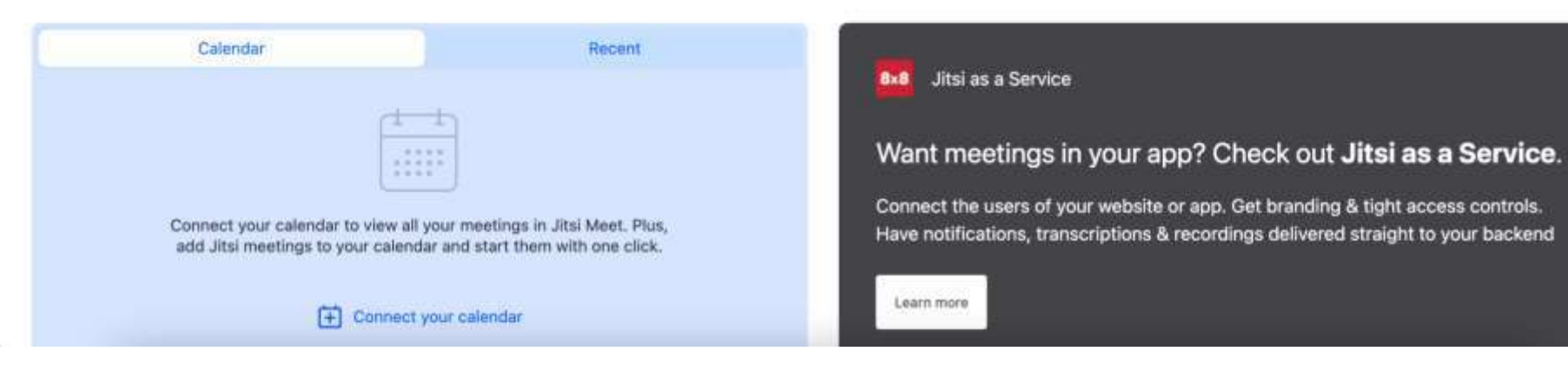

- På smartphone/platta:
- Öppna appen, sedan anger du länken/mötesrummet gunillakurs20 direkt i det fält som visas. Du kommer direkt in i mötet.

### När du startar appen visas detta

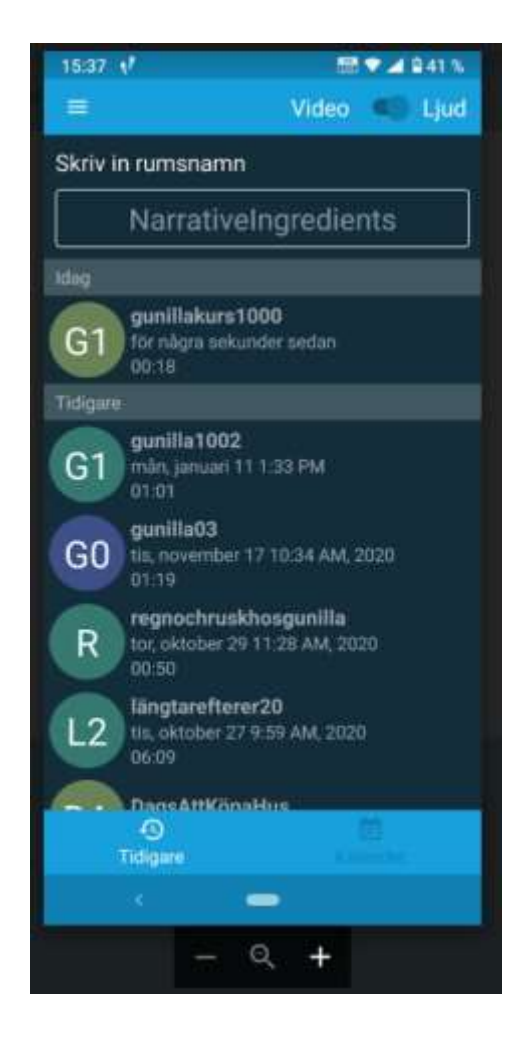

### Skapa ditt eget möte

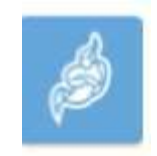

• På dator:

https://meet.jit.si/ samt en egen länk/mötesrum som du väljer t ex https://meet.jit.si/bostadsrättsföreningen. Klicka på "start meeting" Nu har du ett mötesrum.

- Dela din länk med andra som ska delta i ditt möte
- De skriver in eller kopierar in länken vid "Start meeting"

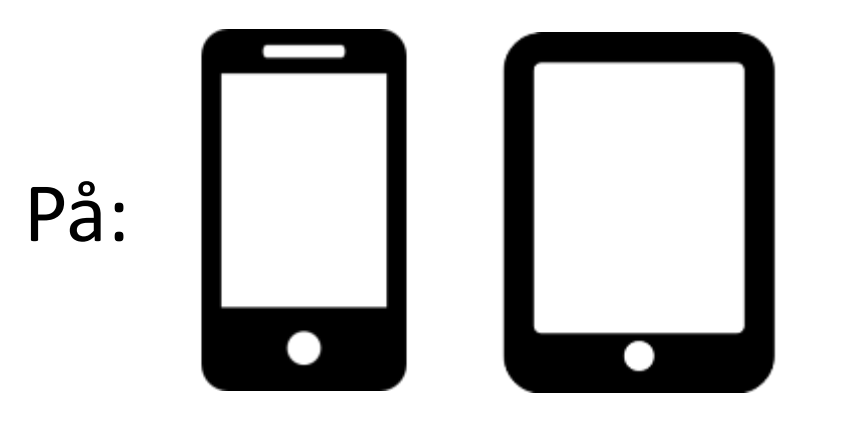

- Starta appen, de som fått din länk/rumsnamn fyller i länken i fältet. Då kommer de direkt in i mötesrummet.
- En beskrivning av Jitsi wieet finns på Kanelbullens hemsida under "Vanliga frågor/FAQ"

### SIGNAL

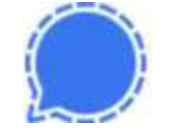

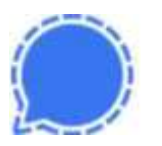

- Signal är en fri och krypterad meddelandeplattform
- Kryptering från början till slut, end-to-end-kryptering. Man använder ett kodsystem så att ingen utomstående kan läsa.
- Därför rekommenderar säkerhetsexperter och dataskyddsorganisationer Signal för kommunikationen.

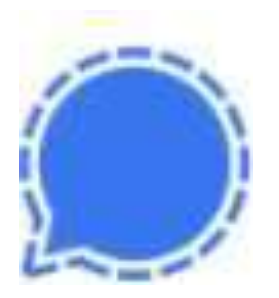

- De populära meddelandeapparna drivs av vinstdrivande företag, Facebook, Apple och Google som bygger annonsprofiler.
- Facebook äger Whatsapp, Messenger och Instagram. De tjänar pengar på att veta allt om sina användare. De använder dina uppgifter som de säljer i reklamsyfte. Reklamen anpassas efter dina intressen.

### Det finns gratis alternativ

 Därför sticker Signal ut som ett alternativ. Appen utvecklas ideellt av Open Whisper. De samlar inte någon data om användarna, och källkoden till appen är öppen och kan granskas av allmänheten så att sårbarheter och buggar upptäcks och täpps till.

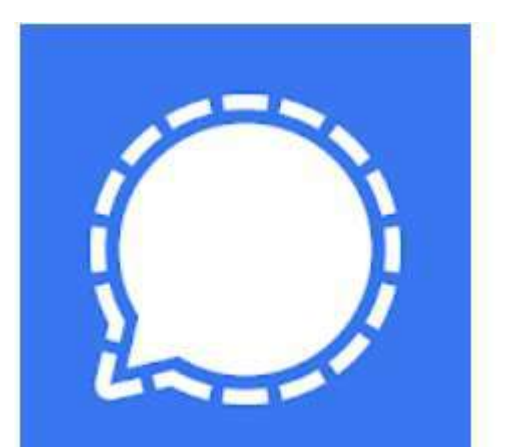

- På Signal kan du chatta, prata, skicka foton, filmer och ha videosamtal.
- Signal laddas ner från Play Butik för android och Appstore för ios
- Källa: IDG 2020-10-23

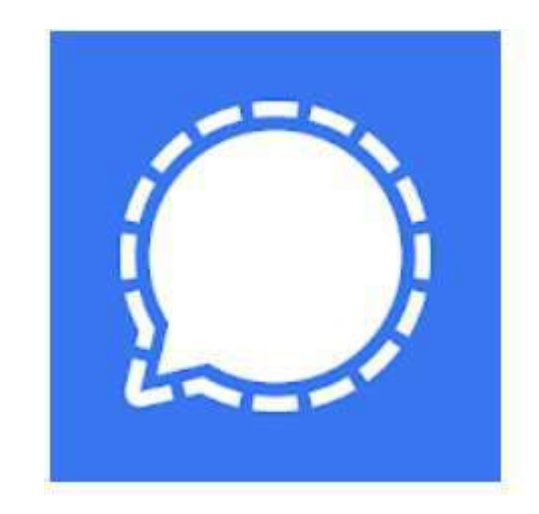

# Starta videosamtal med FaceTime START

### Starta ett möte på FaceTime

# Klicka på loggan för FaceTime

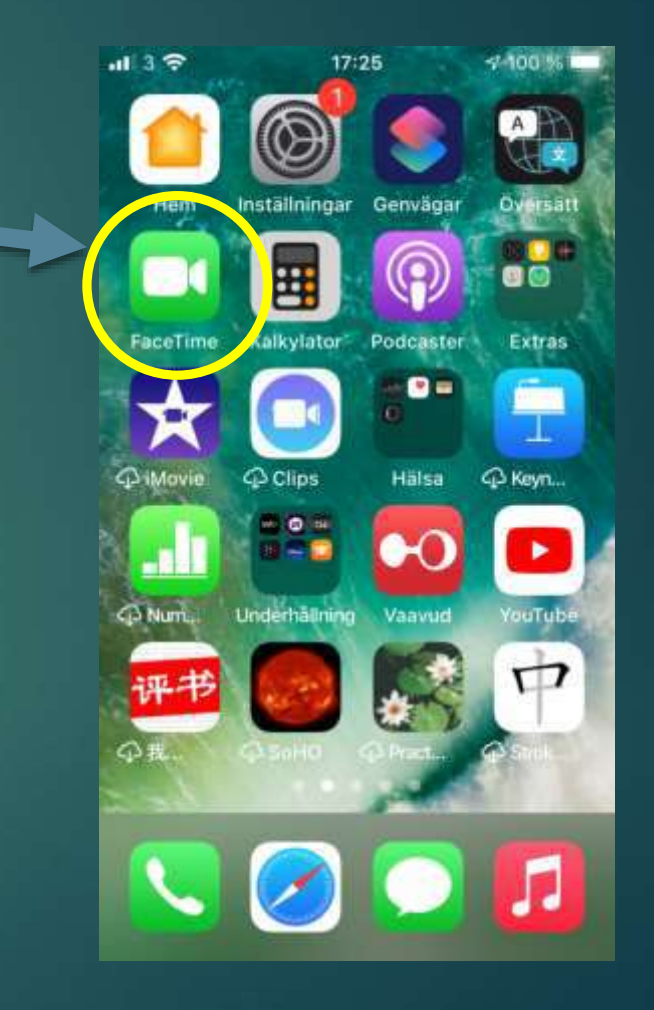

### Lägg till deltagare i mötet

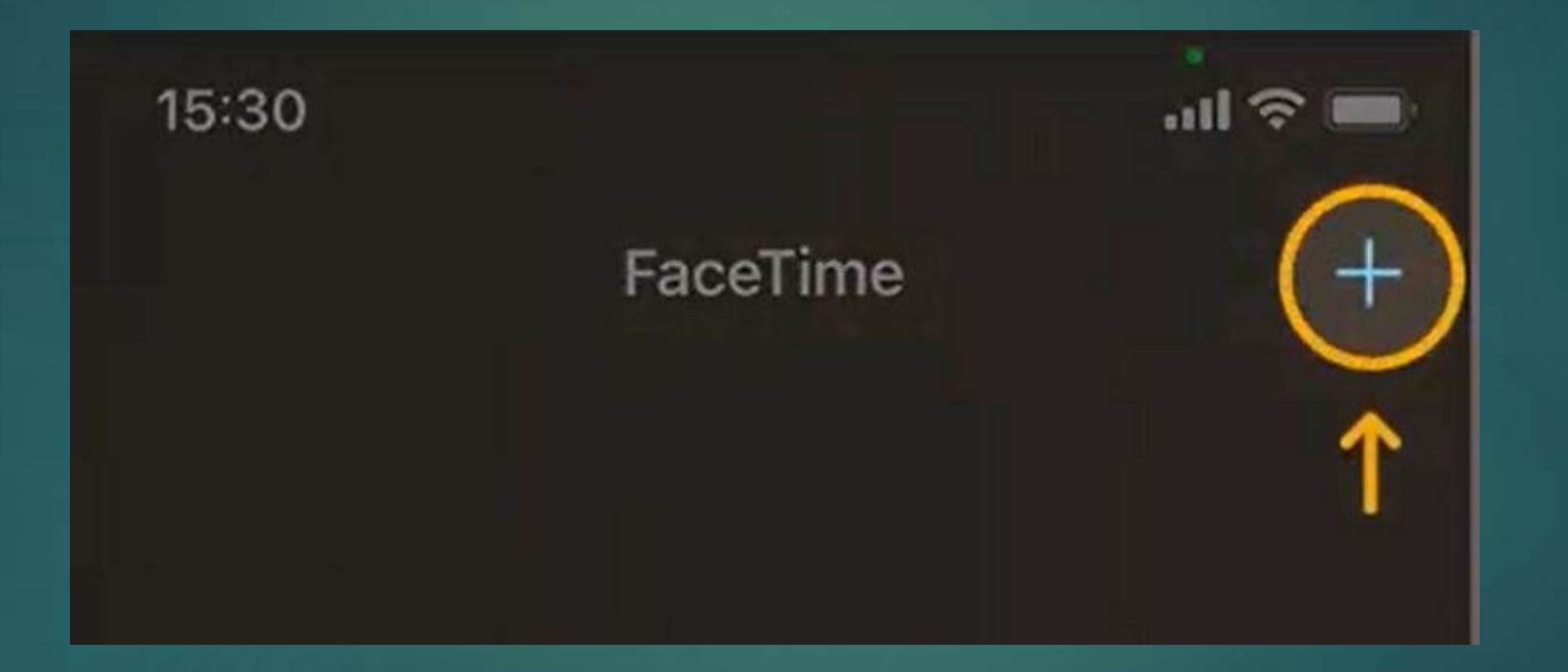

# Klicka på + tecknet

### Skriv in namnet på mötesdeltagarna

### Möte med en person

### Möte med flera personer

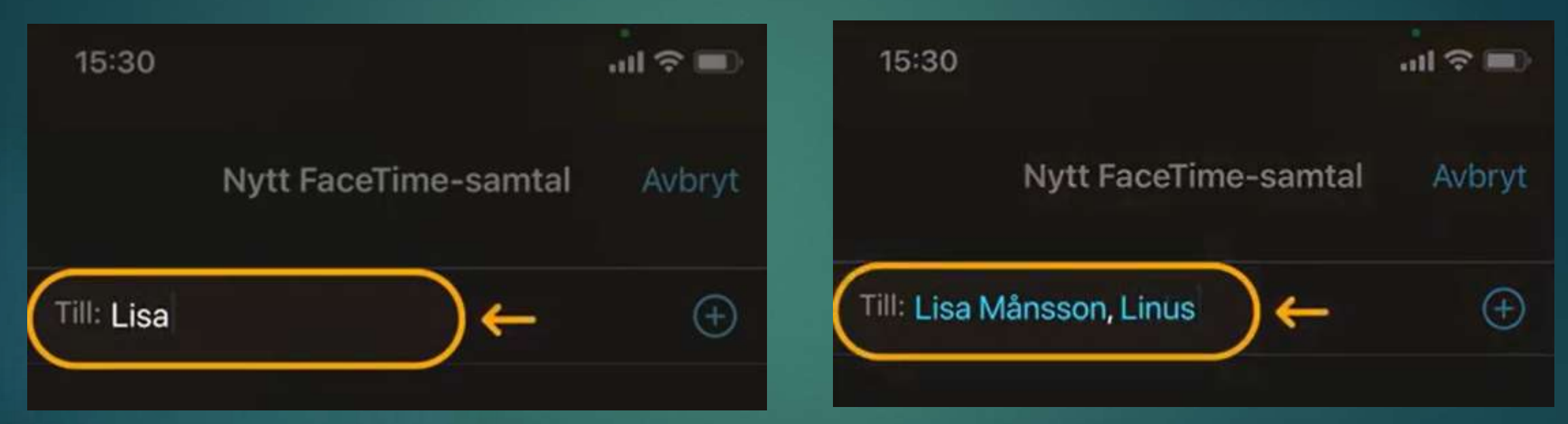

## Klicka sedan på Video eller Ljud

# Du har nu ett Gruppmöte i FaceTime!

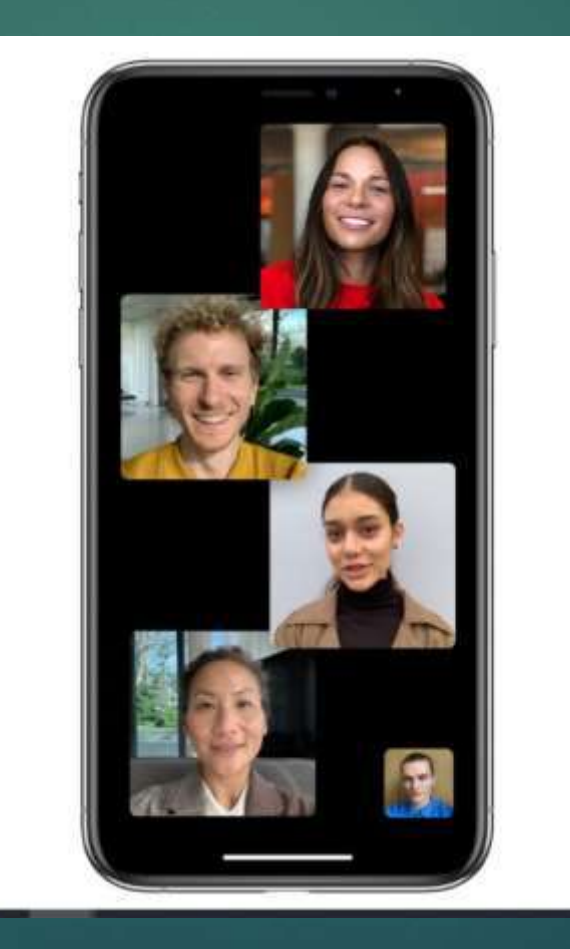

### Använda FaceTime

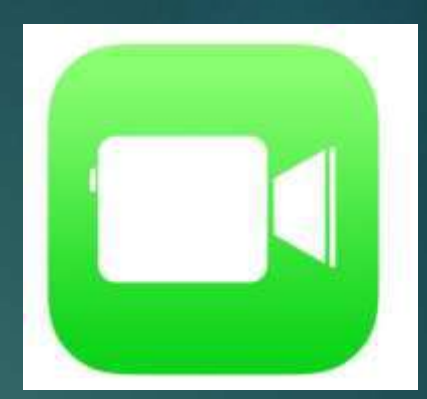

Leta upp och klicka på FaceTime loggan
 Klicka på + knappen uppe till höger
 Ange namn, telefonnummer eller

 e-postadress för den eller dem du vill nå

 Tryck på knappen ljud eller knappen video för att "ringa upp"

### Samma arbetsgång för iPhone, iPad och MAC

### Messenger (f.d. Facebook Messenger)

- Den vanligaste meddelandeappen i Sverige (38% använder den varje dag)
- Tar hand om *privata* meddelanden från Facebook, Instagram och mobilen.
- Kan användas helt utan Instagram och FB
- Går att använda på dator (messenger.com)
- Videosamtal och grupp-videosamtal finns (mellan de som har appen, max 50 personer, ingen tidsgräns)
- Har annonser
- Har spel!

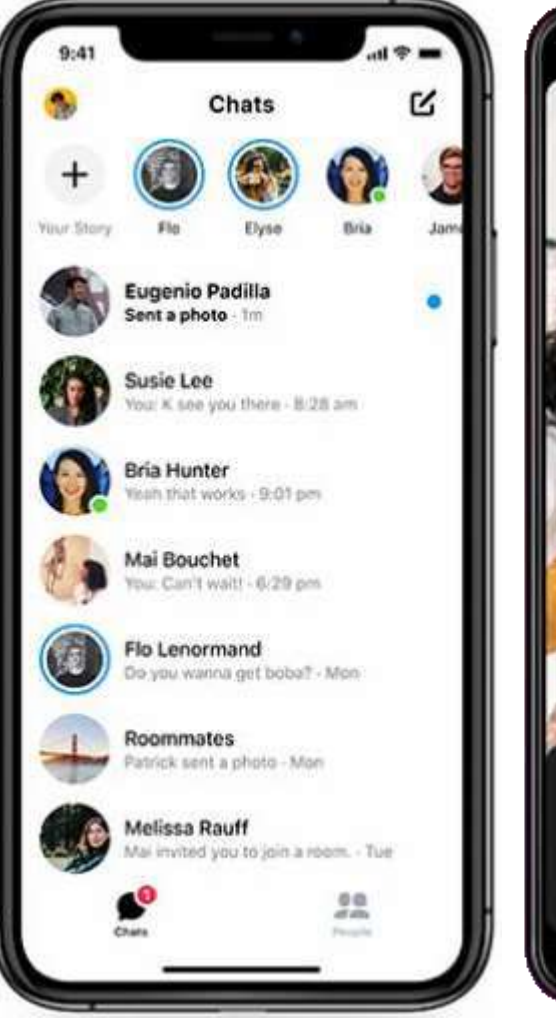

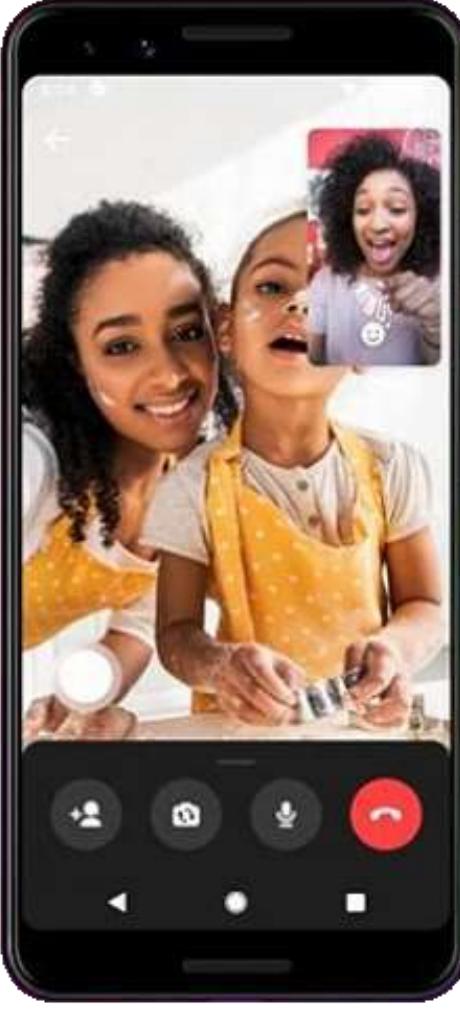

# Skype

- Användningen minskar i Sverige, men har ökat bland äldre.
- Vanligt i arbetslivet, ingår i Ms Teams.
- Man ska ha ett Microsoft-konto.
- Skryter med hög bildkvalitet.
- Videomötesrum finns för upp till 50 deltagare tidsgräns 4 timmar. Bara mötesägaren behöver konto.
- Väldigt lätt att starta möten i Windows!

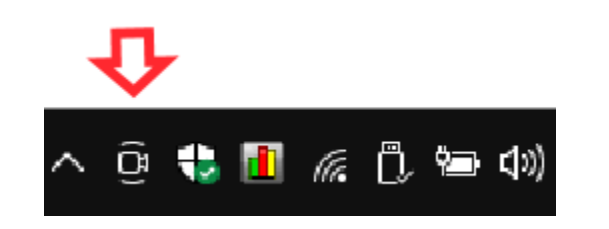

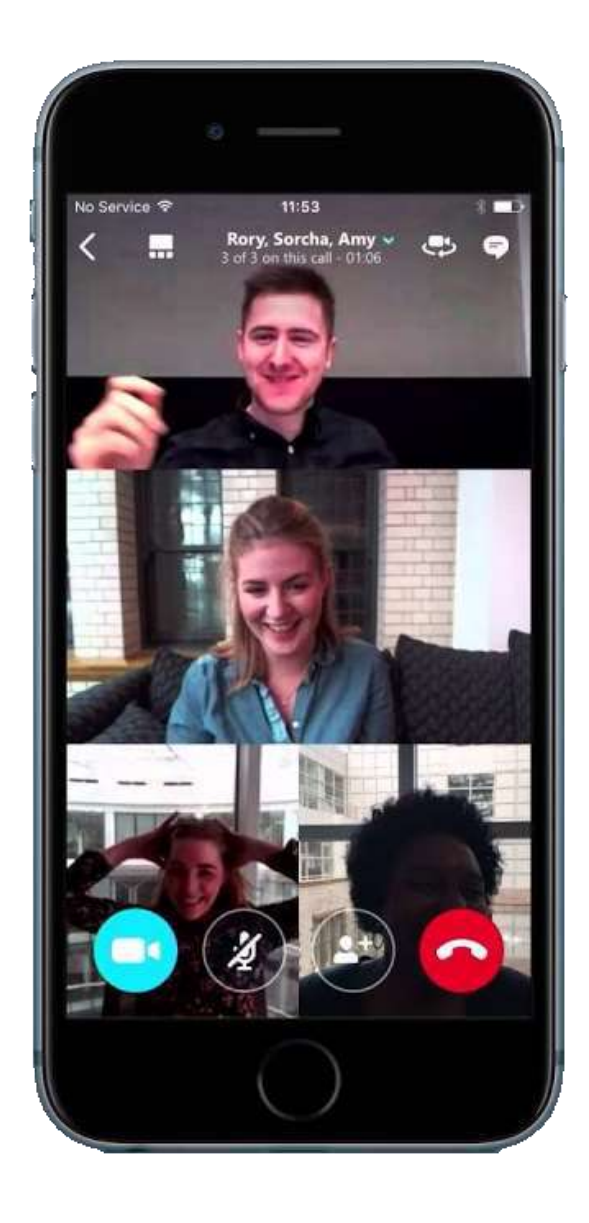

### Google Meet

- Vanligt i skolan med Google Docs
- Låg användning i Sverige
- Alla deltagare ska ha ett Google-konto.
- Blir tidsbegränsat (till 1 timme) efter pandemin

### Redan inbyggd i GMail och Google Kalender

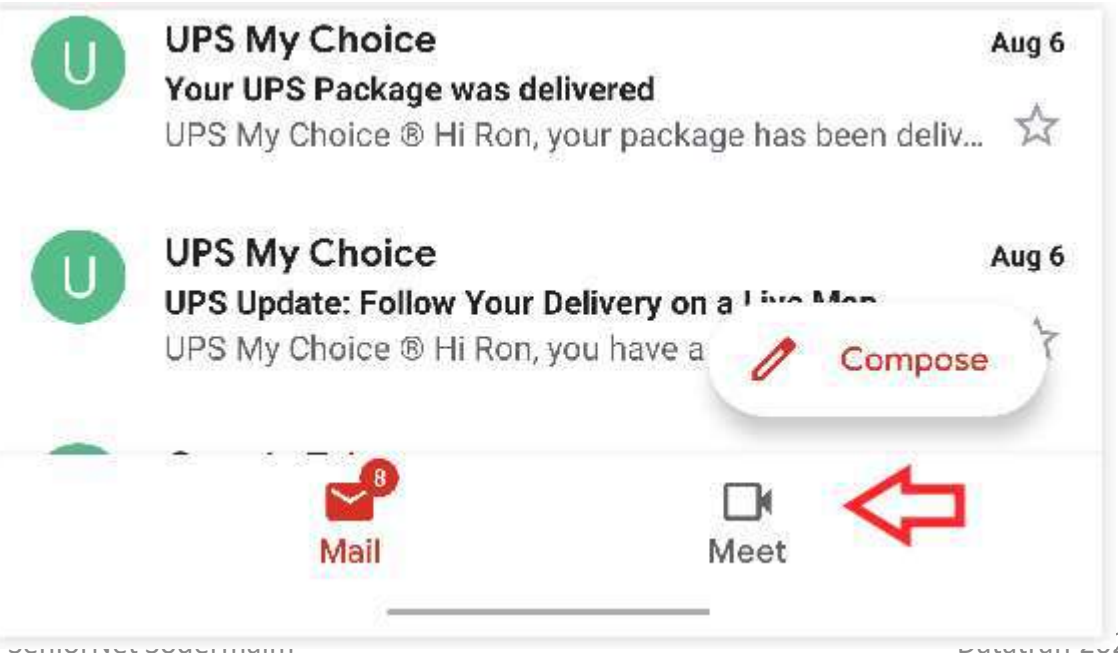

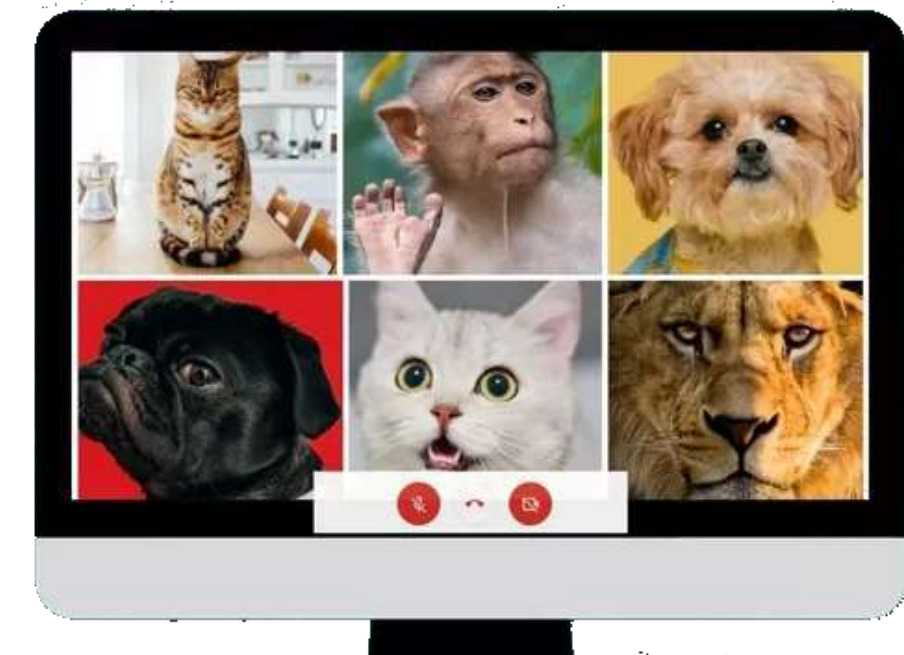

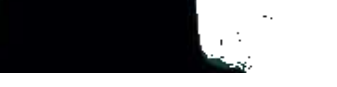

### Zoom

- Används flitigt inom förenings- och skolvärlden (Zoom har stor kapacitet och många finesser).
- Finns inte på svenska (än).
- Den som skapar möten ska ha ett Zoom-konto.
- Den personen blir värd för mötet, och har makt!
- Gratis möten för två personer, annars 40 minuter.

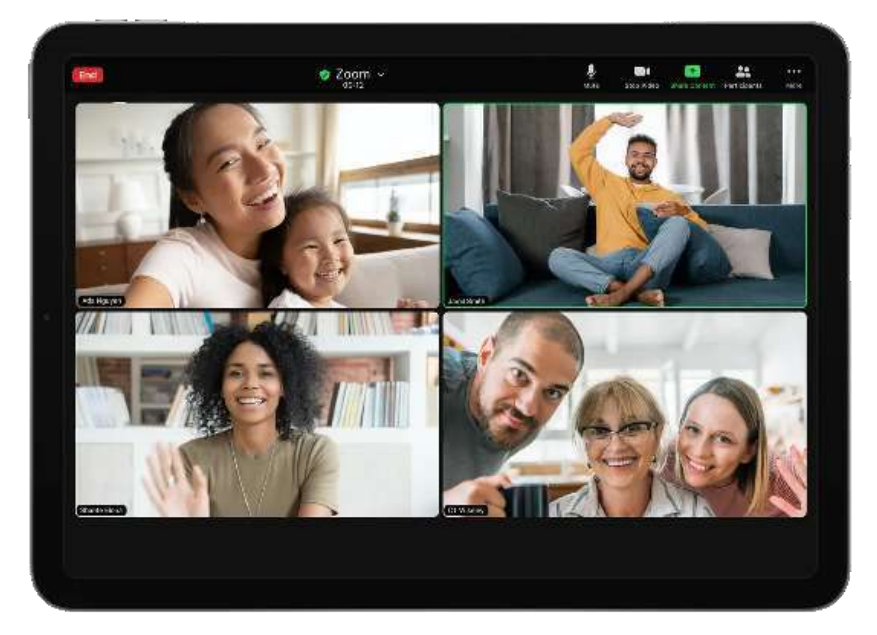

### Zoom, skapa möten

- Möten skapas i princip på samma sätt som i Google Meet, fast mycket omständligare.
- Som gjort "av ingenjörer för ingenjörer"

- Man kan göra det i Zoom-appen ==>
- Man kan också göra det på webben och då finns det ännu fler inställningar.

| 1 | Sc | hedu | le n | neeting | 9 |
|---|----|------|------|---------|---|
|---|----|------|------|---------|---|

#### Schedule Meeting

| Test Ishes Massed 7 and Masting |                                          |                         |                     |  |  |  |
|---------------------------------|------------------------------------------|-------------------------|---------------------|--|--|--|
| Test Johan Mi                   | urray's Zoom Meeting                     |                         |                     |  |  |  |
| Start:                          | tis januari 26, 2021                     | ~                       | 22:00 ~             |  |  |  |
| Duration:                       | 0 hour ~                                 | 30 minutes v            |                     |  |  |  |
| Recurring                       | meeting                                  |                         | Time Zone: Berlin 🗸 |  |  |  |
| Meeting ID                      |                                          |                         |                     |  |  |  |
| O Generate                      | Automatically                            | ) Personal Meeting ID   | 846 737 1298        |  |  |  |
| Security                        |                                          |                         |                     |  |  |  |
| Passcode                        | Ucf53Z ⑦                                 |                         |                     |  |  |  |
| Only users                      | who have the invite link or pas          | scode can join the meet | ing                 |  |  |  |
| Only users                      | oom<br>; admitted by the host can join t | he meeting              |                     |  |  |  |
| Video                           |                                          |                         |                     |  |  |  |
| Host: 🔿 On                      | Off I                                    | Participants: 🔵 On 🄇    | Off                 |  |  |  |
| Calendar                        |                                          |                         |                     |  |  |  |
| Outlook                         | Google Cale                              | ndar 🔘                  | Other Calendars     |  |  |  |
| Advanced O                      | ptions ~                                 |                         |                     |  |  |  |
|                                 |                                          |                         | Save                |  |  |  |
|                                 |                                          |                         | Cancel              |  |  |  |

### Sammanfattning: Videotjänster av olika typer

Vi har gjort ett urval av de vanligaste videotjänsterna. De har lite olika användningsområden.

- Videosamtal parvis eller i grupp (Facetime, Google Duo)
- Chatt med video parvis/grupp (WhatsApp, Viber, Signal)
- Sociala nätverk (Facebook, Instagram, Messenger)
- Arbetsnätverk (MS Teams med Skype, Google Docs med Google Meet)
- Videokonferenser (Jitsi Meet, Google Meet, Zoom)

Dessa närmar sig varandra allt mer, funktionellt.

### Jämförelse: Administrering av möten

#### • Facetime, Google Duo, WhatsApp, Viber, Signal, Messenger

- Installera app i mobilen (Facetime är förinstallerad)
- Skapa din mötesgrupp och "ring" den när det är dags

### • Facebook/Instagram

- $\,\circ\,$  Installera app i mobilen
- $\odot$ Skapa konto
- $\,\circ\,$  Skapa möte och distribuera länk

#### • Jitsi Meet

- o Installera app i mobilen
- Hitta på mötesID
   och distribuera länken

#### • Zoom, Google Meet, Skype

- Installera app i mobilen (och för Zoom i datorn)
- Skapa konto för mötesägare
- Skapa konto för mötesdeltagare (endast Google Meet)
- Skapa möte och distribuera länk
   eller schemalägg och distribuera länk (ej Skype)
- Starta mötet som ägare (endast Zoom)

### Eftertankar

- Umgänget är det viktigaste, inte vilken mötestjänst man använder.
- Börja med en enkel tjänst, som alla vänner redan har eller kan.
- Teknik krånglar alltid, ha överseende med det.
- Tekniken förändras alltid, ha överseende med det också.
- Gå en liten kurs i verktyget, det är nyttigt och piggar upp.
- Kanel Digital är också en bra resurs som kan ge dig tips och råd.